# Registering a Device in CSRC (Using E-mail) (1/6)

#### **About E-mail communication**

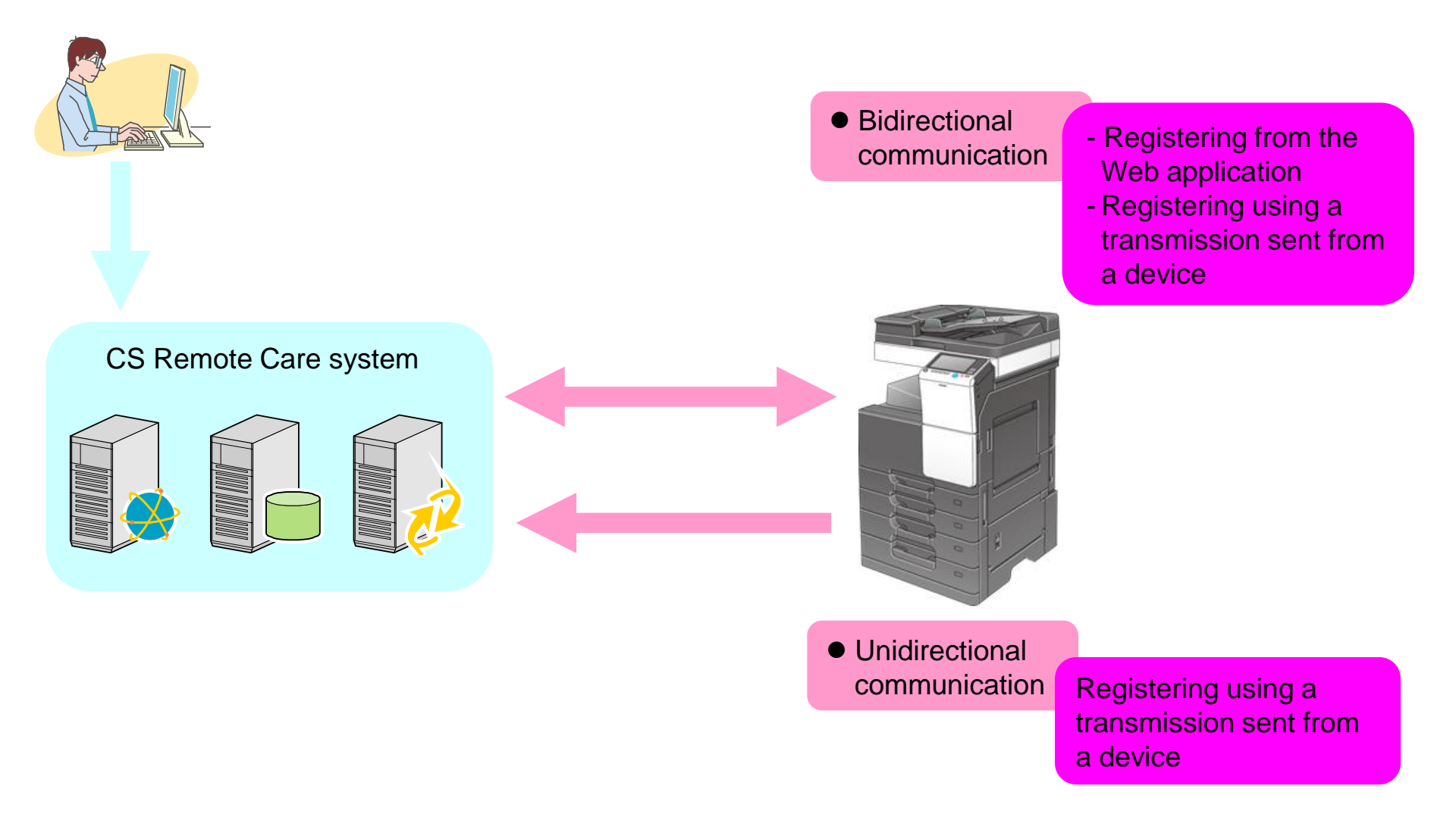

# Registering a Device in CSRC (Using E-mail) (2/6)

Register the CSRC setting from Service Mode. \* In PSWC mode, start the http:// IP address /csrc\_index.html.

### Service Mode > [CS Remote Care] > [Maintenance/ Default Setting]> [ID Code]

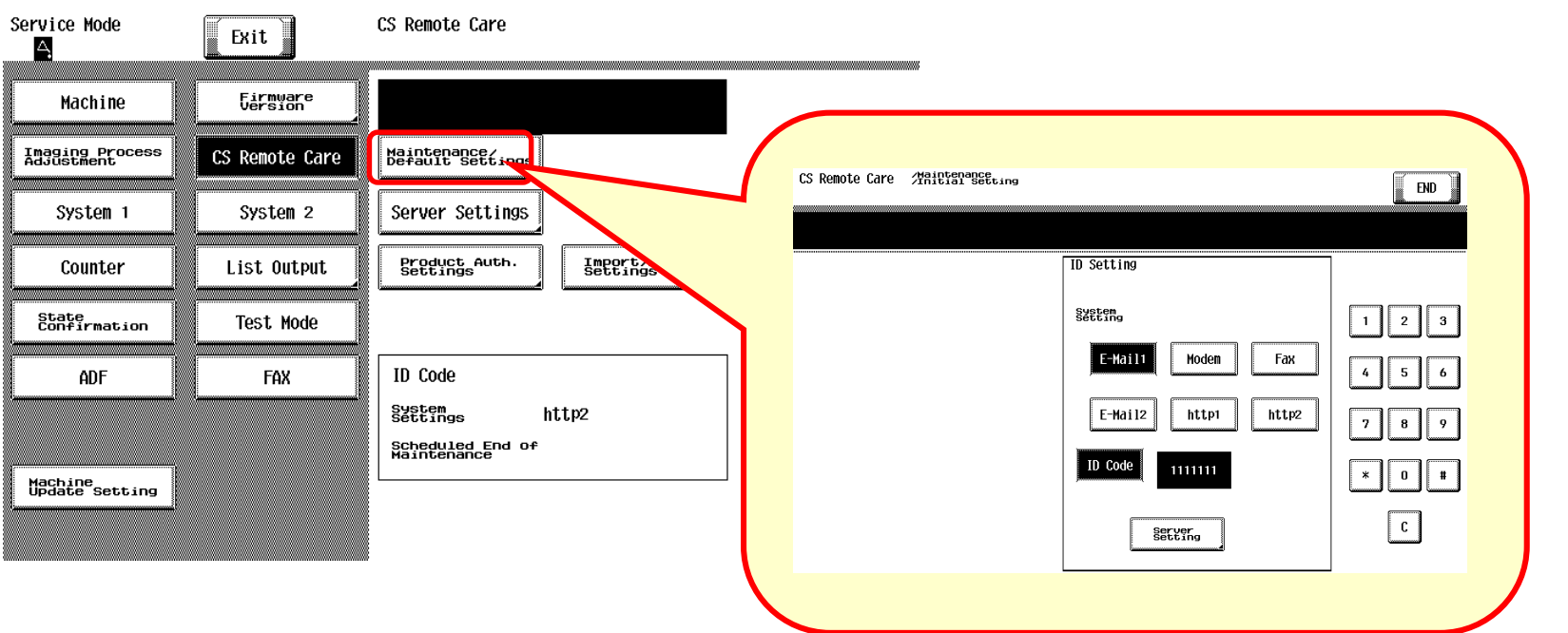

 $[E-Mail1]>[ID \neg - F]>111111(Example)>[ID Code] > [Detail Settings]$ 

-E-Mail1: Bidirectional communication

-E-Mail2: Unidirectional communication

2.

### Service Mode > [CS Remote Care] > [Maintenance Default Setting]> [Detail Settings]

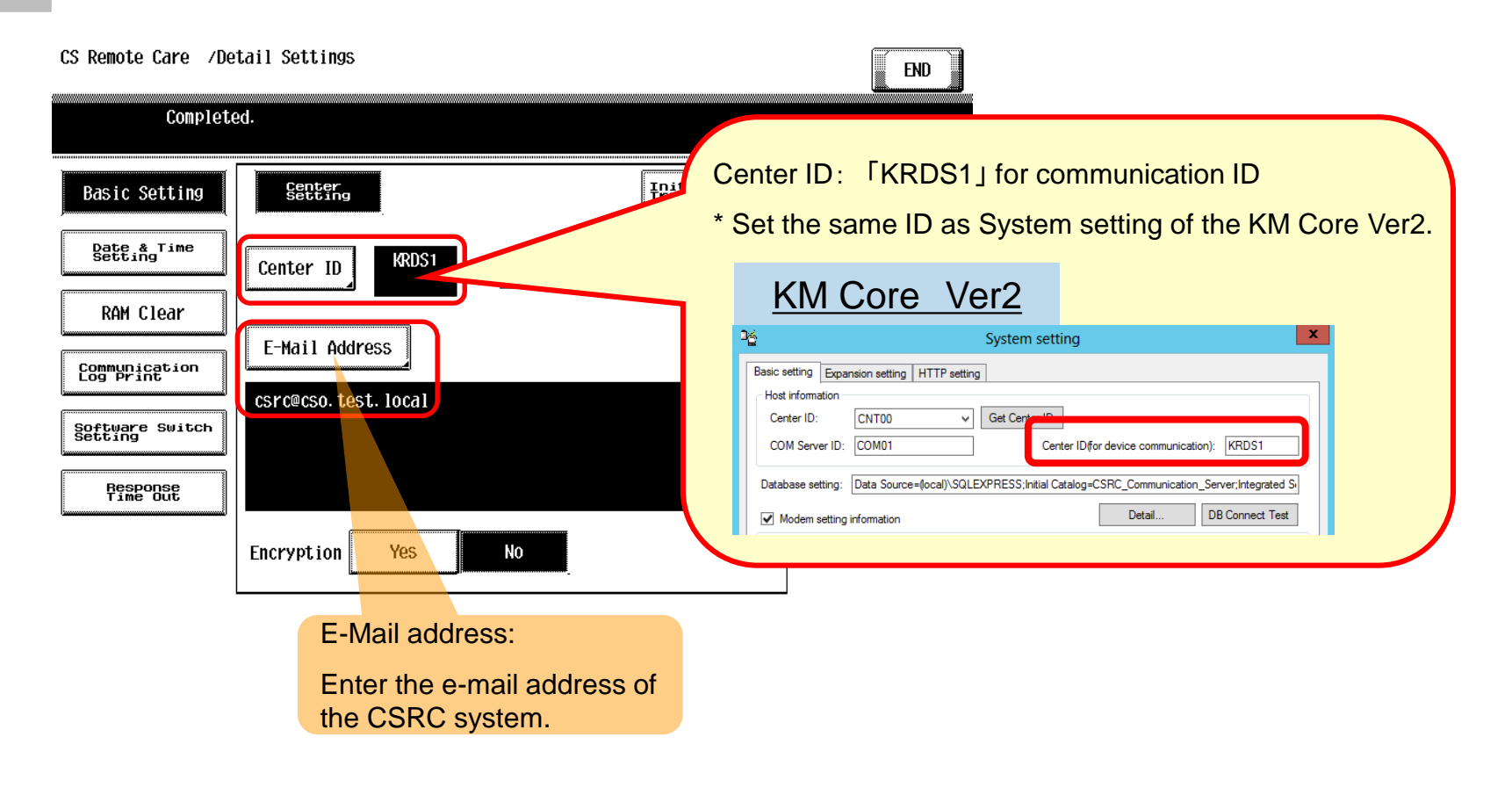

## Registering a Device in CSRC (Using E-mail) (4/6)

Service Mode > [CS Remote Care] > [Maintenance Default Setting]> [Server Settings]

| Enter the server setting values.                          | CS Remote Care /Server Settings                                                                                                    | END            |
|-----------------------------------------------------------|----------------------------------------------------------------------------------------------------|----------------|
| Enter the E-mail address of the MFP Device.               |                                                                                                    |                |
| CS Remote Care /Server Settings<br>bzc554@cso.test.local_ | Server for RX   POP3 Server   POP3 Dep3 Pop3 Pop3 Name   POP3 Server   POP3 Pop3 Name     Receive   Receive | 1 2 3          |
| Server for RX                                             | Send 192, 168, 1, 100 + +                                                                                                    | 4 5 6<br>7 8 9 |
| Receive                                                   | Přičializat<br>Input IP Address FQDN input                                                                                                    | * 0 <b>#</b>   |
|                                                           | CS Remote Care /Server Settings                                                                                                    |                |

Server for RX

Receive

Send

TX/RX Test

Data Initialization SMTP Server

Input IP Address

192\_168\_1\_100 ← →

Connection Time-out

FQDN input

3

## Registering a Device in CSRC (Using E-mail) (5/6)

4.

#### Service Mode > [CS Remote Care] > [Maintenance / Default Setting> [Detail Setting]

| CS Remote Care /De                                                                   | tail Settings                                            |                                                    | END                     |
|--------------------------------------------------------------------------------------|----------------------------------------------------------|----------------------------------------------------|-------------------------|
| Complete                                                                             | ed                                                       |                                                    |                         |
| Basic Setting    Date & Time   Setting   RAM Clear   Communication   Software Switch | Center ID KRDS1<br>E-Mail Address<br>csrc@cso.test.local | Initial<br>Transmission<br>Device ID A2X0017000097 | 1 2 3<br>4 5 6<br>7 8 9 |
| Response                                                                             | Encryption Yes                                           | No                                                 | * 0 <b>#</b>            |

Click [Initial Transmission].

### Registering a Device in CSRC (Using E-mail) (6/6)

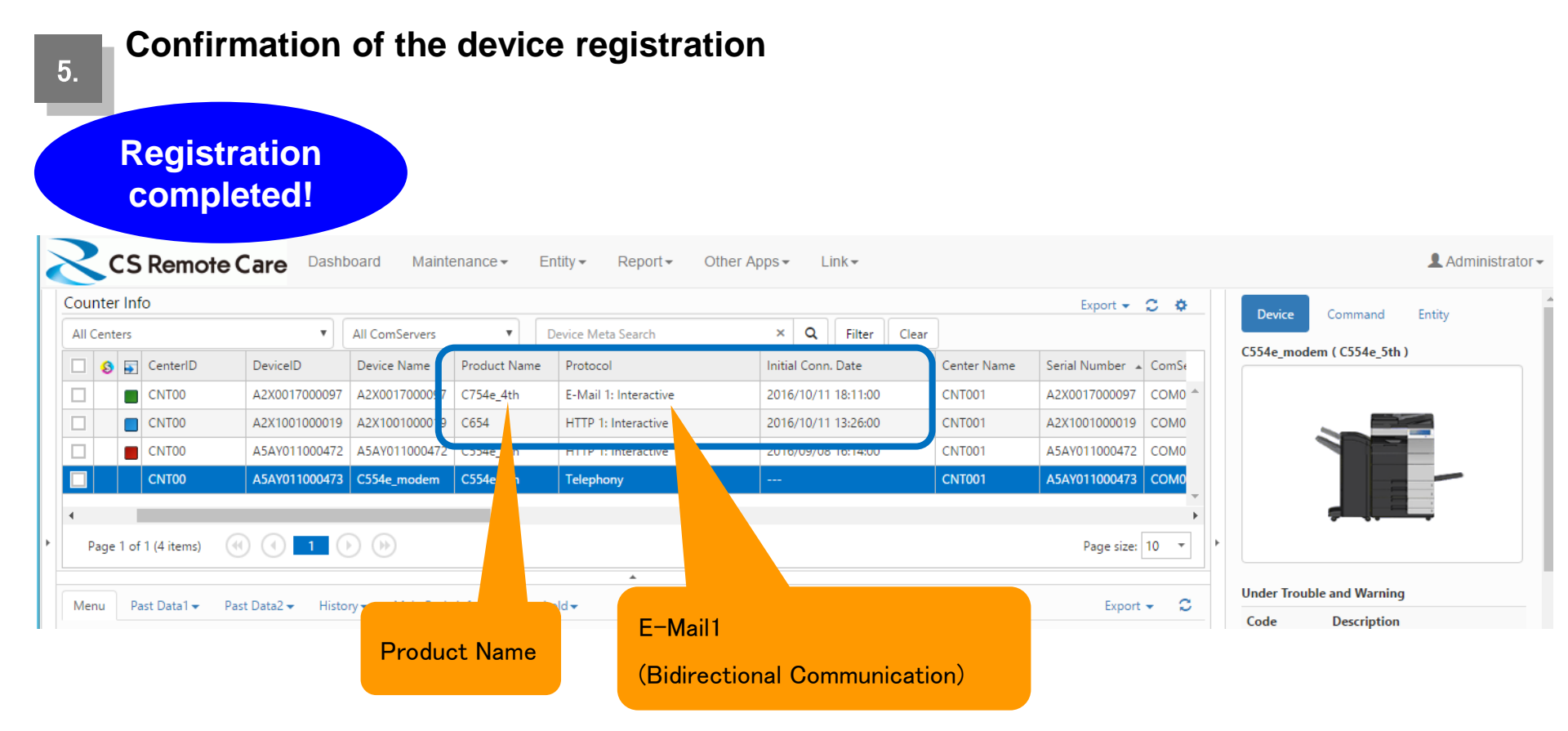